## **MYEDUCATION STUDENT PORTAL – VIEWING TRANSCRIPTS**

Please note posted report cards expire in July at the end of each school year but students and parents can access previous years marks through the student transcript tab.

 Log on to <u>https://myeducation.gov.bc.ca/aspen/logon.do</u> and select the "My Info" top tab on your toolbar and select "Transcript" on the left-hand side tab.

| Reports 🕶 Help | •                                                                |                                     |                                                                                                    |
|----------------|------------------------------------------------------------------|-------------------------------------|----------------------------------------------------------------------------------------------------|
|                |                                                                  |                                     |                                                                                                    |
|                |                                                                  |                                     | ſŗ                                                                                                    |
| Addresses      | Photo                                                            |                                     |                                                                                                    |
| ame            |                                                                  | School > Name                       | Edward Milne Community Sc                                                                                                    |
| e name         |                                                                  | Next School > Name                  | Edward Milne Community Sc                                                                                                    |
| ame            |                                                                  | Year of graduation 🧕<br>Grade level | -                                                                                                    |
|                |                                                                  | Parking Space                       |                                                                                                    |
| Jucation       |                                                                  | License Plate #                     |                                                                                                    |
|                | Addresses Addresses Addresses aname Ile name aame aame aame aame | phics Addresses Photo               | Addresses Photo   name School > Name   Ile name Next School > Name   name Year of graduation •   Grade level Grade level   Image: School > Name Parking Space   Iducation Image: School > Name |

• IMPORTANT: Change the **"Dictionary Menu"** to **"All"** in order to view all records. Set the **"Filter"** to **"All Records"** or **"Current Year"** depending on what you'd like to see.

| Options + | Reports + He | alp 👻 🛛 Se | inch on Year | Q Y                             | - 2  |                     |
|-----------|--------------|------------|--------------|---------------------------------|------|---------------------|
|           |              |            |              | Current Year<br>Current School  |      | 0 of 0 selected 🥔   |
| Year      |              | Grade      |              | <ul> <li>All Records</li> </ul> | Desc |                     |
|           |              |            |              |                                 |      | No matching records |

Marks from current courses won't show up until final mark has been entered.